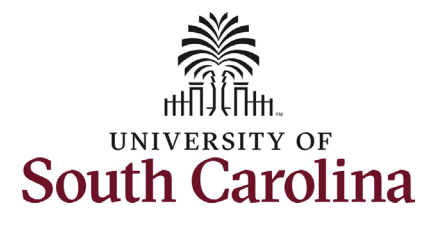

## How to initiate a Tuition Assistance request in HCM: This job aid outlines the process for FTE, Research Grant, and Time Limited employees to request Tuition Assistance. Information Screenshots This process is governed by policy SOUTH CAROLINA O Q Menu ~ Search in Menu $\triangle$ : Ø HR 1.61. Employee Self Service ~ Notifications 0 < 3 of 3 : To be eligible for tuition assistance, Actions Alerts faculty and staff must be: Employee Calendar Time and Absence Payroll **Employed for at least 30** • hours per week in an FTE, **Research Grant or Time** AR Limited position. OR have appointment as an ROTC Last Pay Date 05/15/2024 affiliate. Have successfully completed ٠ No Actions Personal Details My Profiles Benefit Details When new notifications arrive, the " six months of employment Refresh button will show a badge at USC. ☆= ☆= Have been admitted to the • $\dot{\mathbf{x}} =$ **University of South Carolina** through the appropriate admission process. Steps: Tuition Assistance From the Employee Self 1. Service page, click the Tuition Assistance tile. a. This tile will only appear for eligible employees based on the above listed criteria.

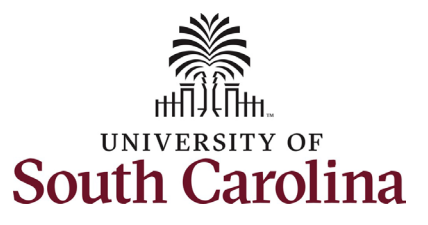

| The Tuition Assistance program                                                                                                    | My Tuition Assistance Forms                                                                                                    |                                                                                                    |                                                                                                    |  |  |  |
|----------------------------------------------------------------------------------------------------|----------------------------------------------------------------------------------------------------|----------------------------------------------------------------------------------------------------|----------------------------------------------------------------------------------------------------|--|--|--|
| <ul> <li>The Tuition Assistance program offers eligible faculty and staff free tuition for up to 16 credit hours per academic year (8/16/xxxx-8/15/xxxx).</li> <li>2. Click the Create New Tuition Asst Form option from the left-hand menu.</li> <li>The Tuition Assistance Request Form</li> </ul> | My Tuition Assistance Forms         Tuition Assistance         Create New Tuition Asst Form         Update My Tuition Asst Form         View My Tuition Asst Form         View My Tuition Asst Form         K         K         1         2 | SC Tuition Assistance SC Tuition Assistance Se Velocme! Se an employee of the University of South Carolina, you have the opportunity the university. To support you in your career and professional goals, the un the university. To support you in your career and professional goals, the un the university. To support you in your career and professional goals, the un the university. To support you in your career and professional goals, the un the university. To support you in your career and professional goals, the un the university. To support you in your career and professional goals, the un the university. To support you in your career and professional goals, the un the university. To support you in your career and how to work with your su the university of the details on how to submit a request and how to work with your su the university. To support the university of the appropriate program at the University application fee is waived. The university of the class(es) via Self Service Carolina (SSC). The university of the university of the univ | to become a lifelong learner as a student<br>niversity offers you <b>free tuition for up to</b><br>upervisor on any work schedule impact.<br>sity. For employees, the regular |  |  |  |
| auto-populates Employee<br>Information based on the primary                                                                                                    | 3                                                                                                    | Create a request form tuition assistance and submit for approval.                                                                                                    |                                                                                                    |  |  |  |
| job in HCM and Enrollment Data                                                                                                    | My Tuition Assistance Forms                                                                                                    |                                                                                                    |                                                                                                    |  |  |  |
| from Banner. Enrollment data feeds                                                                                                    | Tuition Assistance                                                                                                    | + : Tuition Assistance Request                                                                                                    | Form ID 720064 (NEW)                                                                                                    |  |  |  |
| Banner for actively enrolled                                                                                                    | G Create New Tuition Asst Form                                                                                                    | Employee Information                                                                                                    |                                                                                                    |  |  |  |
| students.                                                                                                    | Tuition Asst Form                                                                                                    | Empl ID A05097661                                                                                                    | Empl Record 0                                                                                                    |  |  |  |
|                                                                                                    | Tiew My Tuition Asst Form                                                                                                    | First Name Harry                                                                                                    | Last Name Potter                                                                                                    |  |  |  |
|                                                                                                    |                                                                                                    | Email ID hpotter@mailbox.sc.edu                                                                                                    | Business Unit SCCOL USC Columbia                                                                                                    |  |  |  |
|                                                                                                    |                                                                                                    | Employee FTE Full Time Equivalent                                                                                                    | Job Code AH15 Administrative Coordinator II                                                                                                    |  |  |  |
|                                                                                                    |                                                                                                    | HR Status A                                                                                                    |                                                                                                    |  |  |  |
|                                                                                                    |                                                                                                    | Enrollment Data                                                                                                    |                                                                                                    |  |  |  |
|                                                                                                    |                                                                                                    | Term Description Fall 2024                                                                                                    | Term Code 202408                                                                                                    |  |  |  |
|                                                                                                    |                                                                                                    | Student Graduate<br>Classification                                                                                                    | Hours Enrolled 6.000000                                                                                                    |  |  |  |
|                                                                                                    |                                                                                                    | Start Date 8/16/2024                                                                                                    | End Date 12/31/2024                                                                                                    |  |  |  |

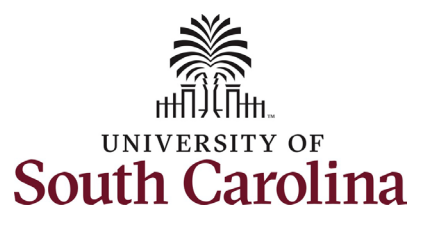

| <b>NOTE:</b> If you have not yet completed<br>the admissions process and<br>registered for classes through Self-<br>Service Carolina <u>OR</u> if you registered<br>for classes on the same day that you<br>are initiating the Tuition Assistance<br>Request form, you must certify that<br>you have completed the admission<br>process.                                                                                | Admissions Requirement         *1 certify I have         completed admissions         process         Yes         No |
|----------------------------------------------------------------------------------------------------|----------------------------------------------------------------------------------------------------|
| <ul> <li>admissions process drop-down<br/>menu and select Yes. Note that no<br/>enrollment data will appear, but you<br/>can proceed with the request.</li> <li>If you select No the form<br/>does not allow you to add<br/>course information as noted<br/>in steps 3-6 below.<br/>Attempting to submit the<br/>form after selecting No in<br/>this question will present the<br/>error message shown here.</li> </ul> |                                                                                                    |

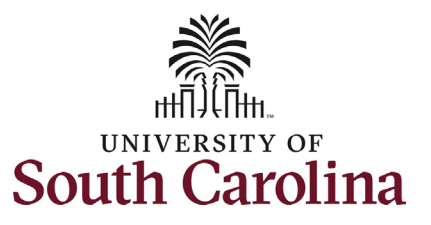

| 3.       | Click the <b>Requested</b>                |                                                            |                           |                             |        |
|----------|-------------------------------------------|------------------------------------------------------------|---------------------------|-----------------------------|--------|
|          | Semester drop-down menu                   | Request Period                                             |                           |                             |        |
|          | button and select the                     |                                                            |                           |                             |        |
|          | applicable semester.                      | Requested Semester                                         | ~                         |                             |        |
|          |                                           | Semester                                                   |                           | Academic Vear               |        |
| Jpon s   | electing the semester in step             | Fall 2024                                                  |                           | Find Date                   |        |
| 3, the i | remaining fields in the Request           | Start Date                                                 |                           | End Date                    |        |
| Period   | section of the form auto-                 |                                                            |                           |                             |        |
| popula   | te.                                       | Request Period                                             |                           |                             |        |
| •        |                                           |                                                            |                           |                             |        |
| 4.       | Enter all fields in the <b>Course</b>     | Requested Semester Fall 2024                               | ~                         |                             |        |
|          | Information section. Course               | Semester Fall 2024                                         | A                         | cademic Year 2024/2025      |        |
|          | #, Title of Course, Credit                | Start Date 08/16/2024                                      |                           | End Date 08/15/2025         |        |
|          | Hours, Course Start Date                  |                                                            |                           |                             |        |
|          | and CRN are all required                  | Course Information                                         |                           |                             |        |
|          | fields.                                   |                                                            |                           |                             | 1 row  |
|          | a. If requesting tuition                  | *Course # ↑↓ *Title of Cour                                | se î↓ *Credit Hours î↓ *( | Course Start Date ↑↓ *CRN * | 11     |
|          | assistance for more                       |                                                            |                           |                             |        |
|          | than one course in                        | 1 ECON720 Managerial E                                     | conomics 3.00             | 8/16/2024 🛗 00113           | 32 + - |
|          | the semester, click                       |                                                            |                           |                             |        |
|          | the plus + button                         | Working Time Impact                                        |                           |                             |        |
|          | and complete all                          |                                                            |                           |                             |        |
|          | information for the                       | *Course will be taken                                      | ~                         |                             |        |
|          | additional class(es).                     | for:                                                       |                           |                             |        |
|          |                                           | *Will course be taken<br>during work hours? Academic Credi | t                         |                             |        |
| 5.       | Click the <b>Course will be</b>           | On an Audit Bas<br>Pass/Fail Option                        |                           |                             |        |
|          | • • • • • • • • • • • • • • • • • • •     |                                                            |                           |                             |        |
|          | taken for drop-down menu                  |                                                            |                           |                             |        |
|          | button and select the                     |                                                            |                           |                             |        |
|          | button and select the appropriate option. |                                                            |                           |                             |        |
|          | button and select the appropriate option. |                                                            |                           |                             |        |
|          | button and select the appropriate option. |                                                            |                           |                             |        |
|          | button and select the appropriate option. |                                                            |                           |                             |        |

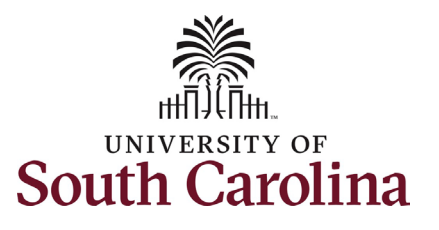

| 6.                                               | Click the Will course be                                                                                                    |                                                                                                    |           |  |  |
|--------------------------------------------------|----------------------------------------------------------------------------------------------------|----------------------------------------------------------------------------------------------------|-----------|--|--|
|                                                  | taken during work hours?                                                                                                    | Working Time Impact                                                                                                    |           |  |  |
|                                                  | Drop-down menu button and                                                                                                    | *Course will be taken                                                                                                    |           |  |  |
|                                                  | select the appropriate                                                                                                    | for: Academic Credit                                                                                                    |           |  |  |
|                                                  | option.                                                                                                    | *Will course be taken                                                                                                    |           |  |  |
|                                                  | a. Selecting Yes will                                                                                                    |                                                                                                    |           |  |  |
|                                                  | open an additional                                                                                                    | No                                                                                                    |           |  |  |
|                                                  | field to provide                                                                                                    |                                                                                                    |           |  |  |
|                                                  | details about making                                                                                                    | Working Time Impact                                                                                                    |           |  |  |
|                                                  | up hours missed                                                                                                    |                                                                                                    |           |  |  |
|                                                  | from work.                                                                                                    | *Course will be taken<br>for: Academic Credit                                                                                                    |           |  |  |
| The <b>Tu</b> i                                  | ition Assistance Tracking –                                                                                                    | *Will course be taken                                                                                                    |           |  |  |
| Curren                                           | t Academic Year section of                                                                                                    |                                                                                                    |           |  |  |
| the for                                          | m shows all initiated Tuition                                                                                                    | *If yes, how do you plan Wednesdays to make up time missed for this class                                                                                                    |           |  |  |
| Assista                                          | nce Request forms and will                                                                                                    | to make up time missed<br>from your job?                                                                                                    |           |  |  |
| calcula                                          | to the total for requested                                                                                                    |                                                                                                    |           |  |  |
|                                                  | te the total for requested                                                                                                    |                                                                                                    |           |  |  |
| credit ł                                         | nours to assist you with                                                                                                    | Tuition Assistance Tracking - Current Academic Year                                                                                                    |           |  |  |
| credit h<br>trackin                              | nours to assist you with<br>g the 16 credit hour limit.                                                                                                    | Tuition Assistance Tracking - Current Academic Year       1 row       Earm     Academic       Title of     Credit       Course State     State                                                                                                    |           |  |  |
| credit ł<br>trackin                              | g the 16 credit hour limit.                                                                                                    | Tuition Assistance Tracking - Current Academic Year         1 row         Form       1 Semester 12 Course 12         TD       12         Year       12         Semester 12       12         Course       12         Credit 12       Course State         12       12         12       12         12       12         12       12         12       12         12       12         12       12         12       12         12       12         12       12         13       12         14       12         14       12         15       12         14       12         14       12         14       12         15       12         14       12         15       12         16       12         16       12                                                                                                    |           |  |  |
| credit h<br>trackin<br>There a                   | nours to assist you with<br>g the 16 credit hour limit.<br>are no required attachments                                                                                                    | Tuition Assistance Tracking - Current Academic Year         1 row         Form       1       Academic       1       1       1       1       1       1       1       1       0.00       1       1       1       1       1       1       1       1       1       1       1       1       1       1       1       1       1       1       1       1       1       1       1       1       1       1       1       1       1       1       1       1       1       1       1       1       1       1       1       1       1       1       1       1       1       1       1       1       1       1       1       1       1       1       1       1       1       1       1       1       1       1       1       1       1       1       1       1       1       1       1       1       1       1       1       1       1       1       1       1       1       1       1       1       1       1       1       1       1       1       1       1       1       1       1       1       1 <td< td=""><td></td></td<>                                                                                                    |           |  |  |
| credit h<br>trackin<br>There a<br>to this        | nours to assist you with<br>g the 16 credit hour limit.<br>are no required attachments<br>form.                                                                                                | Tuition Assistance Tracking - Current Academic Year       1 row       Form 12 Academic 12 Semester 12 Course 14 Title of Course 14 Course 14 Course 1                                |           |  |  |
| credit h<br>trackin<br>There a<br>to this<br>7.  | nours to assist you with<br>g the 16 credit hour limit.<br>are no required attachments<br>form.<br>Click the <b>Submit</b> button to                                                           | Tuition Assistance Tracking - Current Academic Year         1 row         Form       1       Academic       1       Credit       1       Course       1       Credit       1       Course       1       Credit       1       Course       1       End       1       Empl<br>ID       1       0.00         Total Hours Requested<br>in Academic Year       3.00                                                                                                    |           |  |  |
| credit f<br>trackin<br>There a<br>to this<br>7.  | are no required attachments<br>form.<br>Click the <b>Submit</b> button to<br>route this request to your                                                                                        | Truition Assistance Tracking - Current Academic Year         1 row         Form       th       Academic       th       End       th       End       th       Empl<br>tub       th         I       Ourse       th       Course       th       Course State       th       CRN th       Start       th       End<br>tub       th       Empl<br>tub       th         I       0.00       I       I <t< th=""><th></th></t<>                                                                                                    |           |  |  |
| credit f<br>trackin;<br>There a<br>to this<br>7. | ours to assist you with<br>g the 16 credit hour limit.<br>are no required attachments<br>form.<br>Click the <b>Submit</b> button to<br>route this request to your<br>supervisor for approval.  | Truition Assistance Tracking - Current Academic Year         1 row         Form       1 Academic       1 Semester 11 Course 11 Title of 12 Credit 12 Course State       1 CRN 11 Start       11 Emd       11 Emd <th <="" colspan="2" th=""><th></th></th>                                                                                                    | <th></th> |  |  |
| credit f<br>tracking<br>There a<br>to this<br>7. | ours to assist you with<br>g the 16 credit hour limit.<br>are no required attachments<br>form.<br>Click the <b>Submit</b> button to<br>route this request to your<br>supervisor for approval.  | Tuition Assistance Tracking - Current Academic Year         1 row         Form 1/2 Academic 1/2 Semester 1/2 Course 1/2 Title of 1/2 Credit 1/2 Course State 1/2 CRN 1/2 Start 1/2 End 1/2 End 1/2                                           |           |  |  |
| credit f<br>trackin;<br>There a<br>to this<br>7. | ours to assist you with<br>g the 16 credit hour limit.<br>are no required attachments<br>form.<br>Click the <b>Submit</b> button to<br>route this request to your<br>supervisor for approval.  | I row         I row         I row <t< th=""><th></th></t<>                                                                                                    |           |  |  |
| credit f<br>trackin<br>There a<br>to this<br>7.  | nours to assist you with<br>g the 16 credit hour limit.<br>are no required attachments<br>form.<br>Click the <b>Submit</b> button to<br>route this request to your<br>supervisor for approval. | Tultion Assistance Tracking - Current Academic Year       1 row         Form n. Academic n. Semester 1: Course n. Title of n. Credit n. Course State n. CRN n. Start n. Empl n. Empl n.       1 row         1       0 00         Total Hours Requested in Academic Year 3:00       3:00         File Attachments       1 row         1       Upload         1       Description 1:         1       Delete         1       Upload         1       Delete                                                                                                    |           |  |  |
| credit f<br>trackin;<br>There a<br>to this<br>7. | ours to assist you with<br>g the 16 credit hour limit.<br>are no required attachments<br>form.<br>Click the <b>Submit</b> button to<br>route this request to your<br>supervisor for approval.  | Form       1       Course 1:       Title of 1:       Credit 1:       Date       1:       Date       Date       1:       Date       1:       Date       1:       Date       1:       Date       1:       Date       1:       Date       1:       Date       1:       Date       1:       Date       1:       Date       1:       Date       1:       Date       1:       Date <td< th=""><th></th></td<>                                                                                                    |           |  |  |
| credit f<br>trackin<br>There a<br>to this<br>7.  | nours to assist you with<br>g the 16 credit hour limit.<br>are no required attachments<br>form.<br>Click the <b>Submit</b> button to<br>route this request to your<br>supervisor for approval. | Tuttion Assistance Tracking - Current Academic Year       1 row         Form 1: Academic 1: Semester 1: Course 1: Title of 1: Course State 1: CRN 1: Statt 1: End 1: Emd 1: Em |           |  |  |
| credit f<br>tracking<br>There a<br>to this<br>7. | are no required attachments<br>form.<br>Click the <b>Submit</b> button to<br>route this request to your<br>supervisor for approval.                                                            | Tuttion Assistance Tracking - Current Academic Year       1         Form 1; Academic 1; Semester 1; Course 1; Title of 1; Credit 1; Date       1; CRN 1; Start 1; End 1; End 1; End 1; End 1; End 1;         1       0:00                                                                                                    |           |  |  |

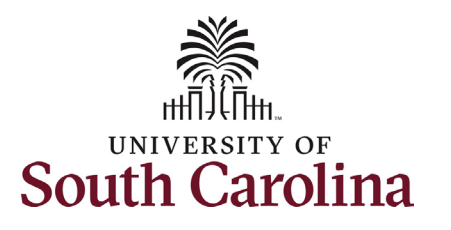

| 8. | Click the View Approval     |
|----|-----------------------------|
|    | Route button to confirm the |
|    | request is with your        |
|    | supervisor for approval.    |

If your Tuition Assistance Request form is pending supervisor approval 5 calendar days after submission, system logic will automatically route the request to your area's College/Division or Campus HR team for review and approval. Once your supervisor or HR contact approves the request it is routed to the campus Bursar's office for final approval.

9. Click the **Done** button.

| · Results                                                                                                    |                   |         |                | ŀ           | -orm ID / 20064 (Pending |
|----------------------------------------------------------------------------------------------------|-------------------|---------|----------------|-------------|--------------------------|
| You have successfully submitted your                                                                                                    | eForm.            |         |                |             |                          |
| The eForm has been routed to the ne                                                                                                    | xt approval step. |         |                |             |                          |
| multiple approvers.                                                                                                    |                   |         |                |             |                          |
|                                                                                                    |                   |         |                |             |                          |
| View Approval Route                                                                                                    |                   |         |                |             |                          |
| Transaction / Signature Log                                                                                                    |                   |         |                |             | 1 roy                    |
| Current Date Time                                                                                                    | Step Title        | User ID | Description    | Form Action | Time Elapsed             |
| 1 05/28/2024 10:49:12AM                                                                                                    | Initiated         | HPOTTER | Harry Potter   | Submit      |                          |
| Cancel Review/Edit Approvers                                                                                                    | View Approva      | I Route | Dor            | ne          |                          |
| Cancel<br>Review/Edit Approvers<br>Basic Stage<br>VG3FORM_ID=720064                                                                                                  | View Approva      | I Route | Dor<br>Pending |             |                          |
| Cancel<br>Review/Edit Approvers<br>Basic Stage<br>VG3FORM_ID=720064<br>Basic Path                                                                                    | View Approva      | I Route | Dor<br>Pending |             |                          |
| Cancel<br>Review/Edit Approvers<br>Basic Stage<br>G3FORM_ID=720064<br>Basic Path<br>Pending                                                                          | View Approva      | I Route | Dor            |             |                          |
| Cancel Review/Edit Approvers Basic Stage G3FORM_ID=720064 Basic Path Pending Multiple Approvers TUITION_SUPV + SCGTROBOT -> SC                                       | View Approval     | I Route | Dor            |             |                          |
| Cancel  Review/Edit Approvers Basic Stage  G3FORM_ID=720064  Basic Path  Pending  Multiple Approvers TUITION_SUPV + SCGTROBOT -> SC                                  | View Approval     | I Route | Pending        |             |                          |
| Cancel  Review/Edit Approvers Basic Stage  G3FORM_ID=720064  Basic Path  Pending  Multiple Approvers TUTION_SUPV + SCGTROBOT >> SC  Multiple Approvers TUTION_BURSAR | View Approval     | I Route | Pending        |             |                          |

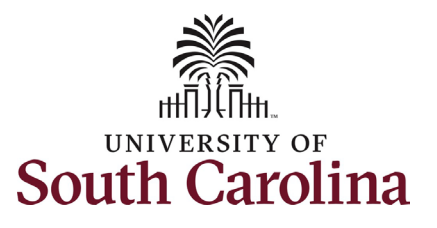

To check the status of your submitted Tuition Assistance requests, click the **View My Tuition Asst Form** option from the left-hand menu.

If you received an email alerting you that your form was Recycled from someone in the workflow, click the **Update My Tuition Asst Form** option to review and resubmit as applicable.

| Tuition Assistance             |            |         |                           |                 |           |                  |          |
|--------------------------------|------------|---------|---------------------------|-----------------|-----------|------------------|----------|
| G Create New Tuition Asst Form |            |         |                           |                 |           |                  |          |
| Update My Tuition Asst Form    | Form ID ↑↓ | Actions | Form Status <sup>↑↓</sup> | Name ↑↓         | ID ↑↓     | Academic Year ↑↓ | Semest   |
| Tiew My Tuition Asst Form      | 720064     | $\odot$ | Pending                   | Harry Potter    | A05097661 | 2024/2025        | Fall 202 |
| My Tuition Assistance Forn     | ns         |         |                           |                 |           |                  |          |
| Tuition Assistance             |            |         |                           |                 |           |                  |          |
| G Create New Tuition Asst Form |            |         |                           |                 |           |                  |          |
| Tuition Asst Form              | Form ID 1↓ | Actions | Form Status 1             | Name ↑↓         | ID ↑↓     | Academic Year ↑↓ | Semest   |
| Tiew My Tuition Asst Form      | 720064     |         | Update                    | Amanda Fontenot | A05097661 | 2024/2025        | Fall 202 |
|                                |            |         |                           |                 |           |                  |          |
|                                |            |         |                           |                 |           |                  |          |
|                                |            |         |                           |                 |           |                  |          |
|                                |            |         |                           |                 |           |                  |          |
|                                |            |         |                           |                 |           |                  |          |
|                                |            |         |                           |                 |           |                  |          |

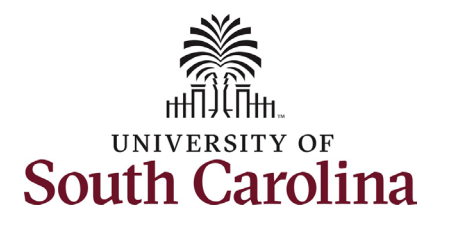

| You will receive automated email                                                                                        |                                                                                                    |
|----------------------------------------------------------------------------------------------------|----------------------------------------------------------------------------------------------------|
| notifications during the workflow.                                                                                      | PeopleSoft@peoplesoft.com                                                                                                    |
| Sample emails are shown here for                                                                                        | To: Fri 5/10/2024 9:41 AM                                                                                                    |
| the below actions:                                                                                                    | <sup>1</sup> Harry Potter,                                                                                                    |
| <ul> <li>Initial submission<br/>confirmation.</li> <li>Your Tuition Assistance<br/>request has been recycled</li> </ul> | Thank you for submitting your tuition assistance request. The form ID for tracking is 703784. You can use the link below to access the form. <u>https://hcm-tst.ps.sc.edu/psp/HTST/EMPLOYEE/HRMS/c/G3FRAME.G3SEARCH_FL.GBL?</u> Page=G3SEARCH_FL&Action=U&G3FORM_ID=703784&G3FORM_TASK=VWS                                                                                                    |
| hack to you for edits (he sure                                                                                          | The request will require approval by your manager and the campus Bursar's Office. You will receive an automated email notification once the approval process is completed.                                                                                                    |
| to review the comments to see what edits are needed).                                                                   | PeopleSoft@peoplesoft.com<br>To: Fri 3/10/2024 9:43 AM                                                                                                    |
| <ul> <li>Final approval by your</li> </ul>                                                                              | Your request for tuition assistance for the semester listed below has been recycled back to you.                                                                                                    |
| Campus Bursar's Office.                                                                                                 | Semester: Fall 2024                                                                                                    |
|                                                                                                    | Please review the comments below to see what changes may be needed:                                                                                                    |
|                                                                                                    | ** Chris Poore<br>** Fri, May 10 24, 09:43:04 AM<br>Please update the title of the course                                                                                                    |
| Cheers to being a lifelong learner!                                                                                     | Link to form: https://htm-tst.ps.sc.edu/psp/HTST/EMPLOYEE/HRMS/c/G3FEARCH_FLGBL2 Page=G3SEARCH_FL&Action=U&G3FORM_ID=703784&G3FORM_TASK=UPD Thanks!                                                                                                    |
|                                                                                                    | PeopleSoft@peoplesoft.com       Image: Comparison of the comparison of the compa |